# Schnittstellen zu externen Systemen

# für die Webseiten der TUHH

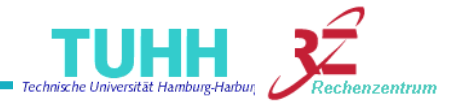

1/11 Marlen Bredehöft, RZ

# Gliederung

- Schnittstellen zum LDAP-Server
  - Was ist LDAP?
  - Mitarbeiterübersichten dynamisch erstellen und einbinden
  - Mitarbeiter-Detailinformation dynamisch zusammenstellen und einbinden
- Schnittstelle zum E-Learning-Server Stud.IP
  - Was ist Stud.IP
  - Beispiel
  - offene Fragen / Aufgaben

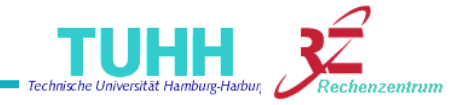

### Was ist LDAP?

#### LDAP = Lightweight Directory Access Protokoll

Das LDAP ist ein **Anwendungsprotokoll**, das die Abfrage und Modifikation von Informationen eines **Verzeichnisdienstes** ( = hierarchische Datenbank) über das TCP/IP-Netzwerk erlaubt. Das **Verzeichnis** (Directory) kann z.B. **Personendaten**, Rechnerkonfigurationen und vieles mehr enthalten.

Unter einem **LDAP-Server** wird ein **Directory-Server** verstanden, dessen Datenstruktur der LDAP-Spezifikation entspricht und der über das LDAPv3-Protokoll Daten austauschen kann.

Das **Protokoll** bietet alle Funktionen, die für eine **Kommunikation mit dem LDAP-Server** notwendig sind: Anmeldung am Server (bind), Suchabfragen und Modifikation der Daten.

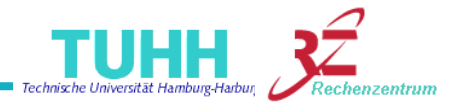

#### Web-Schnittstellen

### LDAP-Daten bearbeiten

Suche

▶ Suche

LDAP

Module

Im I DAP-Verzeichnis sind Informationen wie Name, Telefonnummer, Mailadresse usw. zu jedem TU-Mitarbeiter, der eine Benutzerkennung vom RZ besitzt, gespeichert.

Die eigenen LDAP-Daten kann jeder Mitarbeiter selbst im TUHH-Intranet bearbeiten.

http://intranet.tu-harburg.de/

nach Vertiefungen Mit Stern (\*) markierte Felder müssen ausgefüllt werden. Zum Speichern Ihrer Daten müssen Sie hier noch einmal Ihr nach Instituten Passwort angeben. nach Lehrenden Persönliche Daten ▶ eigene Auswahl Alles verbergen Vorsemeste Anrede\* nach Studiengängen Frau -▶ nach Vertiefungen nach Instituten Name\* Dipl.-Math. Maria Helena Bredehöff nach Lehrenden ▶ eigene Auswahl Foto: Browse. Evaluation ▶ Ergebnisse W08 Rolle Eingaben Rolle verbergen Vorlesungsankündigung Institut / RZ Rechenzentrum Vorlesungsunterlagen E-Learning-Links Bereich\*: Oberingenieur Funktion\*: . Eigene Daten bearbeiter Oberingenieurin Wissenschaftlicher Mitarbeiter Wissenschaftliche Mitarbeiterin Beschreibungen bearb. Mitarbeiter Referenzliste Stas. abmelden 0 Arbeitsplatz Adresse verbergen Gebäude\*: Am Irrgarten 3-9 Lohbrügger Kirchstraße 65 Schwarzenbergstraße 95 (C) Schwarzenbergstraße 95 (D) Schwarzenbergstraße 95 (E) 👻 Raum\*: 2.005 Sprechzeiten: Telefon Telefon verbergen Telefon 1\*: +49 40 42878 3683 Telefon 2: Fax: +49 40 42878 2803 Mobil: E-Mail E-Mail verbergen E-Mail\*: bredehoeft@tu-harburg.de Homepage Homepage verberger

Technische Universität Hamburg-Harburg

Rechenzentrum

 Tabelle mit allen Mitarbeitern eines Instituts dynamisch erstellen und in eine Webseite einbinden (1)

#### Wie funktionierts?

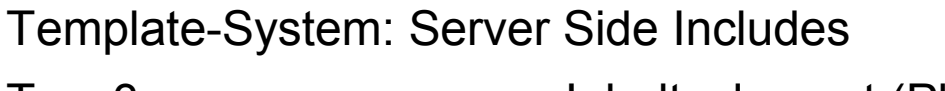

Typo3: neues Inhaltselement (Plugin)

#### Syntax (Template-System)

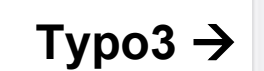

<!--#set var="OU" value="LTZ" -->

<!--#include virtual="/layout\_tuhh/createStaffTable.inc" -->

#### Bemerkungen:

OU = Organization Unit

LTZ = Leitzeichen des Instituts

Zweisprachigkeit wird unterstützt (deutsch, englisch)

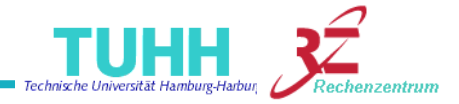

Pagecontent [3817] - [No title]

Import Staff Table

Plugin Options: DEF:

General

General

Plugin:

RZ

Plugin

Organisationseinheit (Leitzeichen)

Access

•

Tabelle mit allen Mitarbeitern eines Instituts dynamisch erstellenund in eine Webseite einbinden (2)

- Die "Sichtbarkeitsangaben" der Mitarbeiter werden bei der Tabellengenerierung berücksichtigt. Angaben, die verborgen bleiben sollen, werden nicht weltweit sondern nur TU-intern angezeigt.
- Der DV-Beauftragte bestimmt f
  ür einzelne Accounts (z.B. Testaccounts, Funktionsaccounts, ...) daß sie TU-intern nicht sichtbar sind und damit nicht in die Tabelle aufgenommem werden sollen.

#### Beispiele:

### Template-System

http://www.tu-harburg.de/layoutTUHH/ldap/rz.de.html

http://www.tu-harburg.de/layoutTUHH/ldap/tuhh\_staff.de.html

### Туро3:

http://www.tu-harburg.de/cms/fuer-redakteure/content-elements/insert-plu

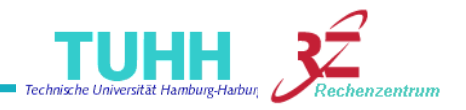

#### Tabelle mit allen Mitarbeitern eines Instituts dynamisch erstellen und in eine Webseite einbinden - Beispiele (3)

|                          | KONTAKT 🖂 🚟                              | TUHH > Projekt: Ba     | rrierefreiesInternet > LDAP-Schnittstelle > N | litarbeiterüb     | ersicht > Beisp                 | oielseite RZ (1) |  |
|--------------------------|------------------------------------------|------------------------|-----------------------------------------------|-------------------|---------------------------------|------------------|--|
|                          | TUHH Suche Finden                        |                        |                                               |                   |                                 |                  |  |
| Tomplata Svatam          | Projektbeschreibung                      | Deckense               | when one allow TUUUU                          |                   |                                 |                  |  |
| remplate-System          | Abschlussbericht                         | Rechenzentrum der TURH |                                               |                   |                                 |                  |  |
| http://www.tu-harburg.d  |                                          | Liste der Mi           | itarbeiterinnen und Mitar                     | heiter            |                                 |                  |  |
|                          | Dokumentation:<br>Template System        | Lioto del ini          |                                               | benter            |                                 |                  |  |
| http://www.tu-harburg.de | Dokumentation:<br>CMS Typo3              |                        | Name                                          | 040 /<br>428 78 - | <u>Gebäude</u><br><u>- Raum</u> | Mail             |  |
|                          |                                          | Leitung                |                                               |                   |                                 |                  |  |
|                          | LDAP-Schnittstelle                       |                        | DiplIng. Kurt Wößner                          | 30 0 3            | E - 2.092                       | $\square$        |  |
|                          | Mitarbeiterübersicht                     | Sekretariat            |                                               |                   |                                 |                  |  |
| Typo3:                   | <ul> <li>Beispielseite RZ (1)</li> </ul> |                        | Birait Köhler                                 | 32 03             | E - 2.071                       |                  |  |
| http://www.tu-harburg.d  | Beispielseite RZ (2)                     |                        |                                               |                   |                                 |                  |  |
|                          | Mitarbeiterübersicht<br>generieren       | WISSENSCHATCHE         | DiplMath. Maria Helena Bredehöft              | 36 83             | E - 2.005                       |                  |  |
|                          |                                          |                        | DiplInform. Oliver Ehlebracht                 | 31 89             | E - 2.050                       | $\square$        |  |
|                          | Mitarbeiterinformation                   |                        | DiplMath. techn. Dirk Husung                  | 29 43             | E - 2.004                       | $\square$        |  |
|                          | Stud.IP-Schnittstelle                    |                        | DiplKauffrau Heike Kirsch                     | 36 0 6            | E - 2.045                       |                  |  |
|                          |                                          |                        | DiplPhys. Peter Köster                        | 36 73             | E - 2.069                       | $\square$        |  |
|                          |                                          |                        | DiplMath., Ing.(grad.) S. M. Neubert          | 32 84             | E - 2.035                       | $\square$        |  |
|                          |                                          |                        | DiplPhys. Thorsten Schlichting                | 34 35             | E - 2.095                       |                  |  |
|                          |                                          |                        | DrIng. Manfred Schößler                       | 31 03             | E - 2.093                       |                  |  |
|                          |                                          |                        | DiplPhys. Ingo Teßmann                        | 31 87             | E - 2.006                       | $\square$        |  |

#### **Beispiel aus dem Template-System**

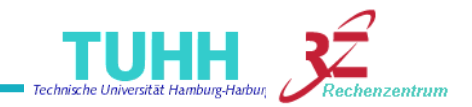

# Typo3:

# Mitarbeiter-Detailinformation dynamisch erstellen und in eine Webseite einbinden (1)

Wie funktionierts?

Template-System:Server Side IncludesTypo3:neues Inhaltselement (Plugin)

#### Syntax (Template-System)

#### Туро3 ->

<!--#set var="UID" value="benutzerkennung" --> <!--#include virtual="/layout\_tuhh/createAssistantInfo.inc" -->

#### Bemerkungen:

UID : Benutzerkennung des Rechenzentrums (z.B. rztmbr)

Die LDAP-Schnittstellen können in jeder Webseite des TUHH-Webservers genutzt werden. Sie sind nicht an das Template-System gebunden.

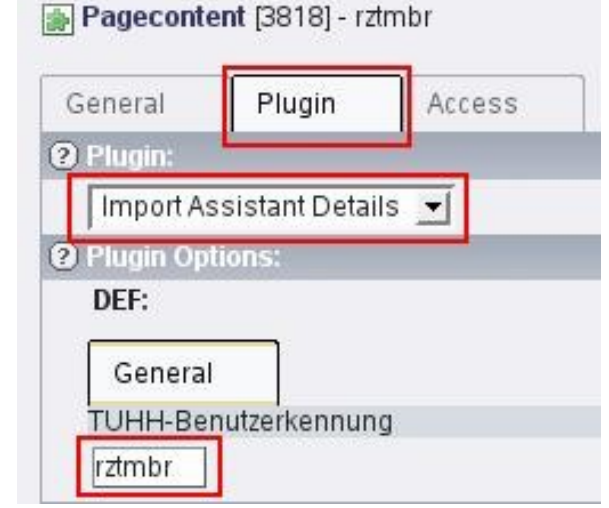

# Mitarbeiter Detail-Information dynamisch erstellen und in eine Webseite einbinden (2)

Die "Sichtbarkeitsangaben" der Mitarbeiter werden bei der Informationsgenerierung berücksichtigt. Angaben, die verborgen bleiben sollen, werden nicht weltweit sondern nur TU-intern angezeigt.

#### Beispiele:

Beispiel 1: Foto des Mitarbeiters im LDAP vorhanden (Template-System) http://www.tu-harburg.de/layoutTUHH/ldap/vkv.de.html

Beispiel 2: Kein Foto des Mitarbeiters im LDAP vorhanden (Template-System) http://www.tu-harburg.de/layoutTUHH/ldap/rztmbr.de.html

#### Beispiel 3: Foto des Mitarbeiters im LDAP vorhanden (Typo3)

http://www.tu-harburg.de/cms/fuer-redakteure/content-elements/insert-plugin/im

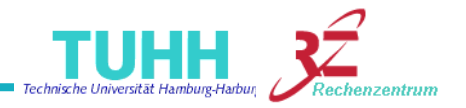

#### Mitarbeiter Detail-Information dynamisch erstellen und in eine Webseite einbinden - Beispiel aus Typo3 (3)

| KONTAKT                     | TUHH > CMS > Für Redakteure > Content Elements > Insert Plugin > Import Assistant Details > Beispie |
|-----------------------------|----------------------------------------------------------------------------------------------------|
| TUHH Suche Finden           |                                                                                                    |
| Startseite                  |                                                                                                    |
| Für Interessenten           | Klaus Vormweg                                                                                       |
| Barrierefreiheit            |                                                                                                    |
| Für Redakteure              | Kontakt                                                                                             |
| Schnellstart                | Adresse                                                                                             |
| Konfiguration               | Präsidialbereich Marketing, Öffentlichkeitsarbeit und Pressestelle                                  |
| Chefredakteur               | Schwarzenbergstraße 95 (E)                                                                          |
| Bearbeitungsrechte          | 21073 Hamburg                                                                                       |
| Menüoptionen                | Būro                                                                                                |
| Seiten                      | Gebäude E                                                                                           |
| Spalten                     | Raum 4.025                                                                                          |
| Inhalte                     | Telefon                                                                                             |
| Content Elements            | +49 40 428 78 39 46                                                                                 |
| Header                      | Telefax                                                                                             |
| Text                        | +49 40 428 78 20 40                                                                                 |
| Text w/image                | Handy                                                                                               |
| Image                       | +49 170 929 61 84                                                                                   |
| Menu/Sitemap                | Mailadresse                                                                                         |
| HTML                        | vormweg@tu-harburg.de                                                                               |
| Insert Plugin               |                                                                                                    |
| Instituts-Info              |                                                                                                    |
| Import Staff Table          |                                                                                                    |
| Import Assistant<br>Details | Nach oben                                                                                           |
| Bilder einbinden            |                                                                                                    |

7 / 11 - Marlen Bredehöft, RZ

#### eg

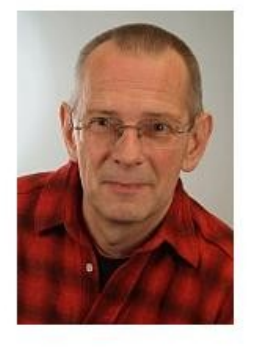

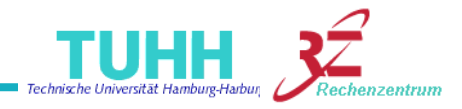

#### Schnittstelle zum E-Learning-Server Stud.IP

#### Was ist Stud.IP?

Stud.IP = **Stud**ienbegleitender **I**nternetsupport von **P**räsenzlehre

Stud.IP ist ein Lern- und Informations-Management-System, welches insbesondere an Hochschulen und anderen Bildungseinrichtungen eingesetzt wird.

Die Open-Source Software dient in erster Linie der Organisation und Unterstützung von Präsenzlehre (z.B. Erstellen von Veranstaltungsübersichten, Anmelden zu Lehrveranstaltungen, Bereitstellen von Lehr-Materialien, Unterstützung von Kommunikationsund Koordinationsprozessen, ...)

Die Software wurde an der Universität Göttingen entwickelt.

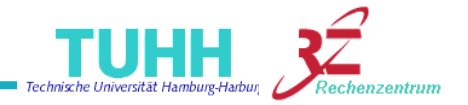

#### Schnittstelle zum E-Learning-Server Stud.IP

#### Wie funktionierts?

Template-System: Server Side Includes Typo3: neues Inhaltselement (ist in Arbeit)

#### Syntax (Template-System)

<!--#set var="STUDIP\_URL" value="URL zur STUD.IP Webseite" --> <!--#include virtual="/layout\_tuhh/importStudip.inc" -->

#### Bemerkung:

Das dynamische Einbinden von Stud.IP-Webinhalten ist an das TUHH-Layout gebunden und kann nicht ohne Weiteres von sonstigen Webseiten genutzt werden.

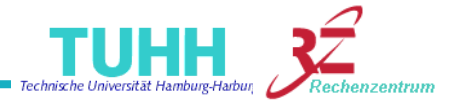

## Schnittstelle zum E-Learning-Server Stud.IP Beispiel:

#### http://www.tu-harburg.de/layoutTUHH/studip/

| KONTAKT 🖂             | TUHH > Projekt: Barrierefreies Internet > Stud.IP-Schnittstelle > Beispiel 1                  |
|-----------------------|-----------------------------------------------------------------------------------------------|
| TUHH Suche Fin        | den                                                                                           |
| Projektbeschreibung   |                                                                                               |
| Abschlussbericht      | Tabelle aus Stud.IP einbinden                                                                 |
|                       |                                                                                               |
| Dokumentation:        | Die nachfolgende Tabelle wird 'on the fly' aus dem E-Learningprogramm Stud.IP eingebunden:    |
| Template System       | 10 Veranstattungen, Gruppierung: Bereich                                                      |
| Dokumentation:        | Technische Universität Hamburg-Harburg (TUHH) > Studienbereich Gewerblich-Technische          |
| CMS Typo3             | Wissenschaften > Fachrichtung Elektrotechnik / Informationstechnik                            |
|                       | Fr. 09:45 bis 12:45 (zweiwöchentlich), Termine (Hägele, Thomas, Dr. phil., Elsholz, Uwe, Dr.) |
|                       | am 24.10., 31.10. 9:45 - 11:15,                                                               |
| LDAP-Schnittstelle    | Automatisierung von Produktionssystemen                                                       |
| Stud.IP-Schnittstelle | Mo. 14:00 bis 17:00 (Pangalos, Joseph, Prof. DrIng.)                                          |
| Beispiel 1            | Bauelemente und Schaltungen der Elektrotechnik                                                |
| Beispiel 2            | Di. 10:00 bis 13:00 (Boeck, Erich, DrIng.)                                                    |
|                       | Einführung in das fachwissenschaftliche Studium                                               |
|                       | Termine am 24.10., 31.10. 12:15 - 13:45, ( <u>Czerwionka, Thomas</u> )                        |
|                       | 14.11., 28.11., 12.12., 9.1.,                                                                 |
|                       | Einführung in die Informatik I + Übungen                                                      |
|                       | Do. 14:30 bis 17:00 (Hägele, Thomas, Dr. phil.)                                               |
|                       | Gebäudesysteme II                                                                             |
|                       | Mi. 09:30 bis 12:30 (Knutzen, Sönke, Prof. Dr.)                                               |
|                       | Informations- und Kommunikationstechnik II                                                    |
|                       | Mi. 13:30 bis 16:30 (Klaffke, Henning)                                                        |
|                       | Projektseminar II: Produktionssysteme/luK-Systeme                                             |
|                       | Do. 09:00 bis 12:00 (Pangalos, Joseph, Prof. DrIng.)                                          |
|                       | Schaltungen und Geräte der Audio- und Videotechnik                                            |
|                       | Mo. 08:00 bis 11:00 (Boeck, Erich, DrIng.)                                                    |
|                       | Technische Mathematik I                                                                       |
|                       | Mo. 14:15 bis 15:45 (Holsten, Ralf)                                                           |
|                       |                                                                                               |

#### Schnittstelle zum E-Learning-Server Stud.IP

#### **Offene Fragen / Aufgaben:**

•Tabellen werden in Stud.IP als Gestaltungselement eingesetzt – geht das auch anders?

- Stud.IP generiert nicht valide HTML-Syntax kann man das ändern?
- Es muss ein CSS-basiertes Layout entwickelt werden.
- Mehrsprachigkeit?

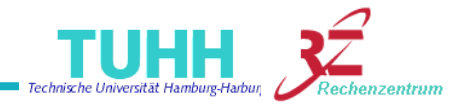

# Vielen Dank für Ihre Aufmerksamkeit.

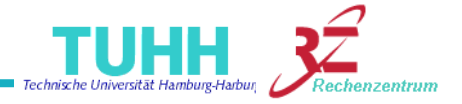

12 / 12 - Marlen Bredehöft, RZ